# A. Checking for Outliers

|    |        |     |     | 1   |
|----|--------|-----|-----|-----|
|    |        |     |     |     |
|    | Scores | var | var | var |
| 1  | 145.00 |     |     |     |
| 2  | 123.00 |     |     |     |
| 3  | 187.00 |     |     |     |
| 4  | 166.00 |     |     |     |
| 5  | 155.00 |     |     |     |
| 6  | 190.00 |     |     |     |
| 7  | 122.00 |     |     |     |
| 8  | 144.00 |     |     |     |
| 9  | 165.00 |     |     |     |
| 10 | 175.00 |     |     |     |
| 11 | 200.00 |     |     |     |
| 12 | 133.00 |     |     |     |
| 13 | 126.00 |     |     |     |
| 14 | 153.00 |     |     |     |
| 15 | 183.00 |     |     |     |
| 16 | 127.00 |     |     |     |
| 17 | 126.00 |     |     |     |
| 18 | 189.00 |     |     |     |
| 19 | 144.00 |     |     |     |
| 20 | 113.00 |     |     |     |
| 21 | 178.00 |     |     |     |
| 22 | 156.00 |     |     |     |
| 23 | 135.00 |     |     |     |
| 24 | 185.00 |     |     |     |
| 25 | 163.00 |     |     |     |
| 26 | 145.00 |     |     |     |
| 27 | 138.00 |     |     |     |
| 28 | 174.00 |     |     |     |
| 29 | 250.00 |     |     |     |
| 30 | 60.00  |     |     |     |
|    |        |     |     |     |

You may have a data set which looks similar to the one above

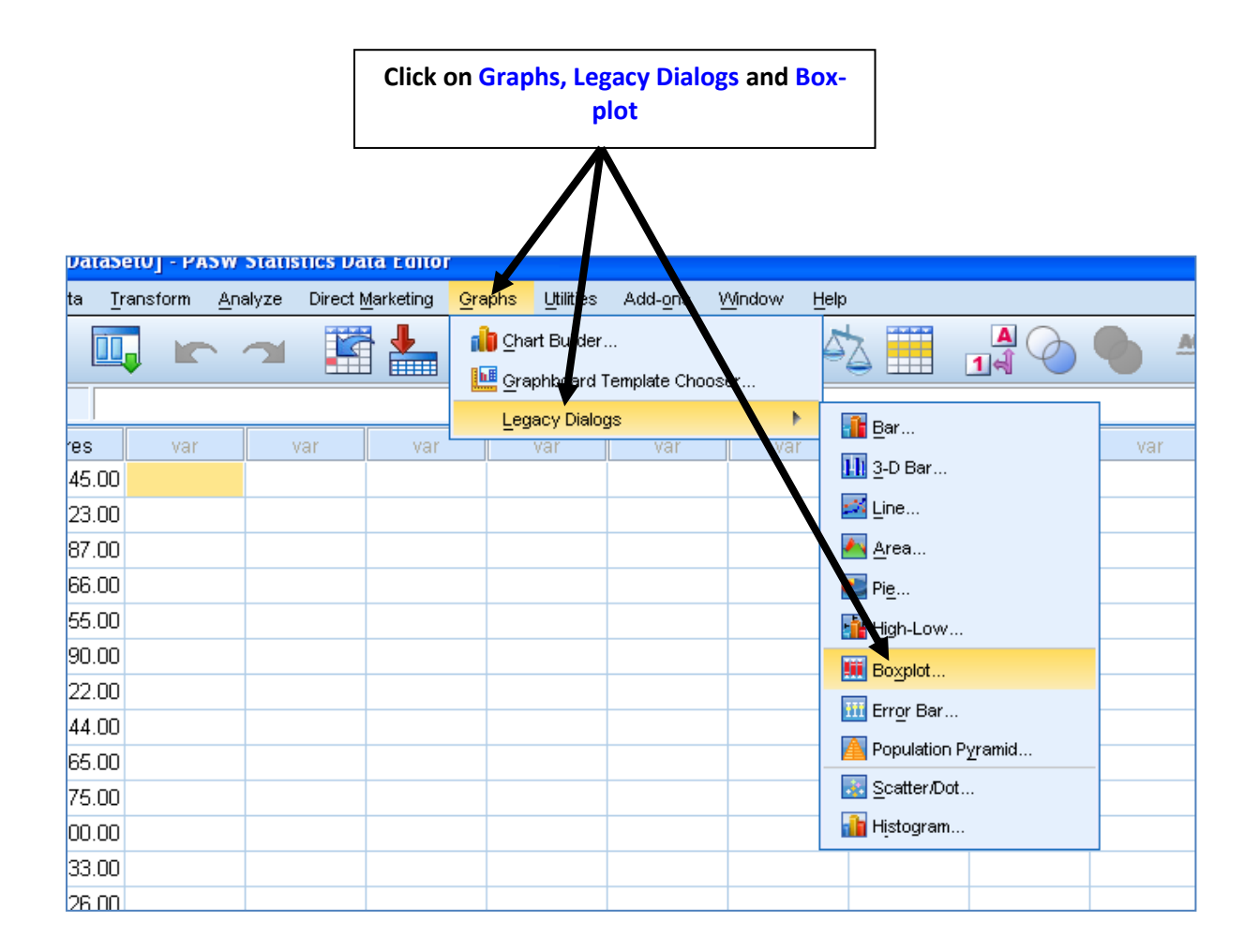

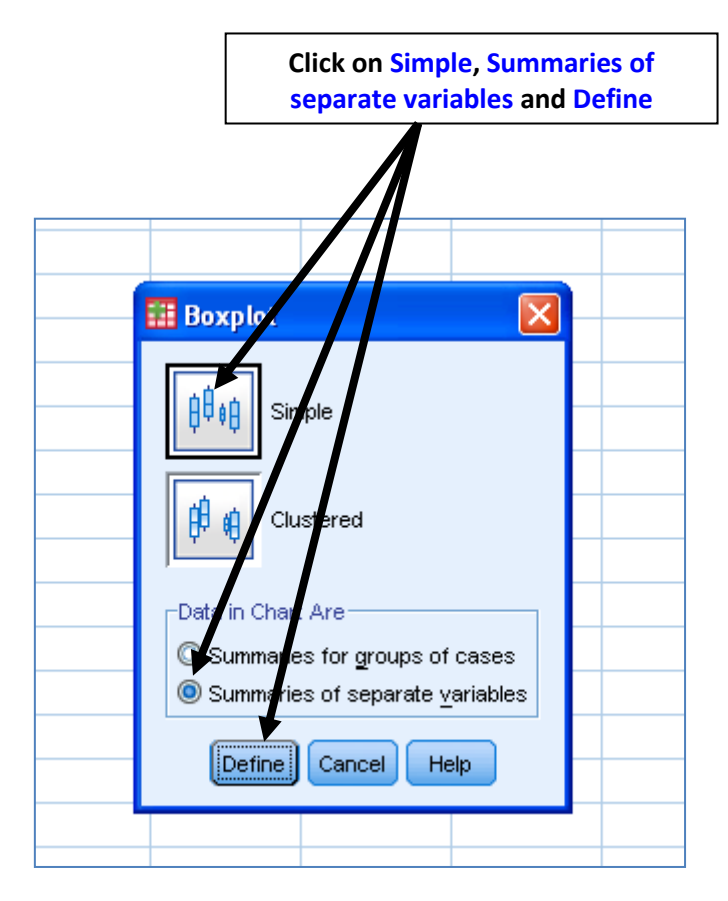

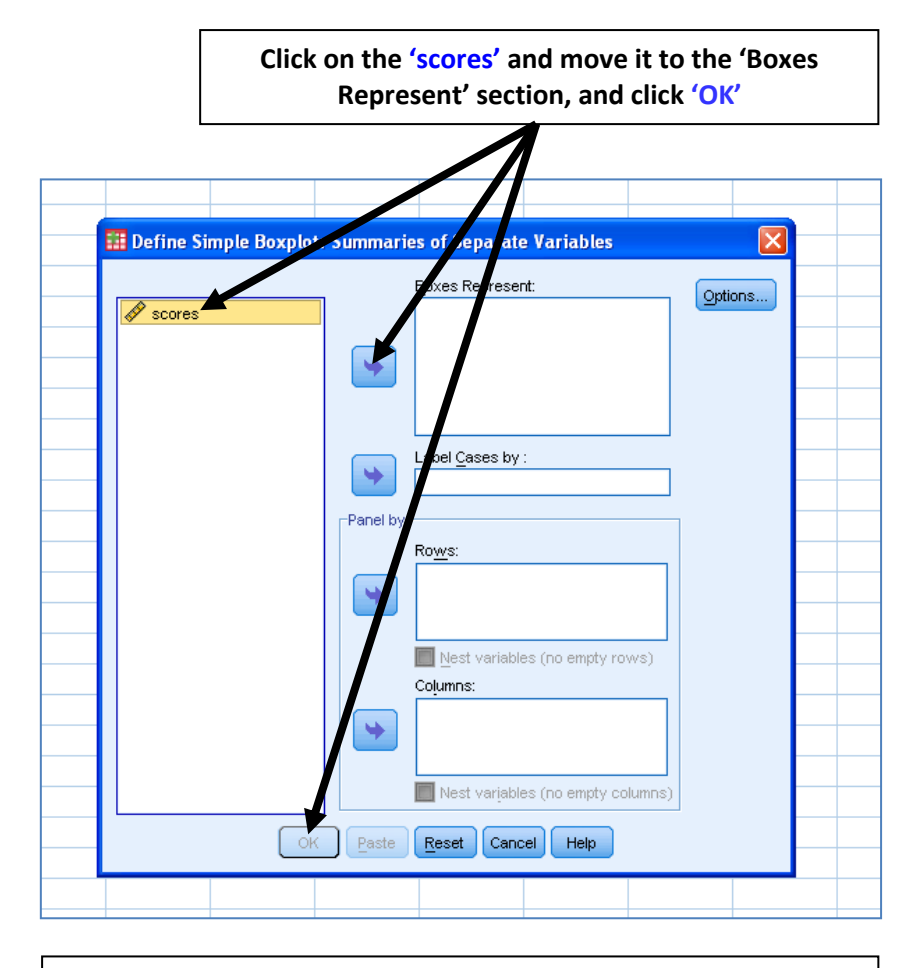

The following will appear in the output window. Cases 29 and 30 in our fictitious data set are outliers.

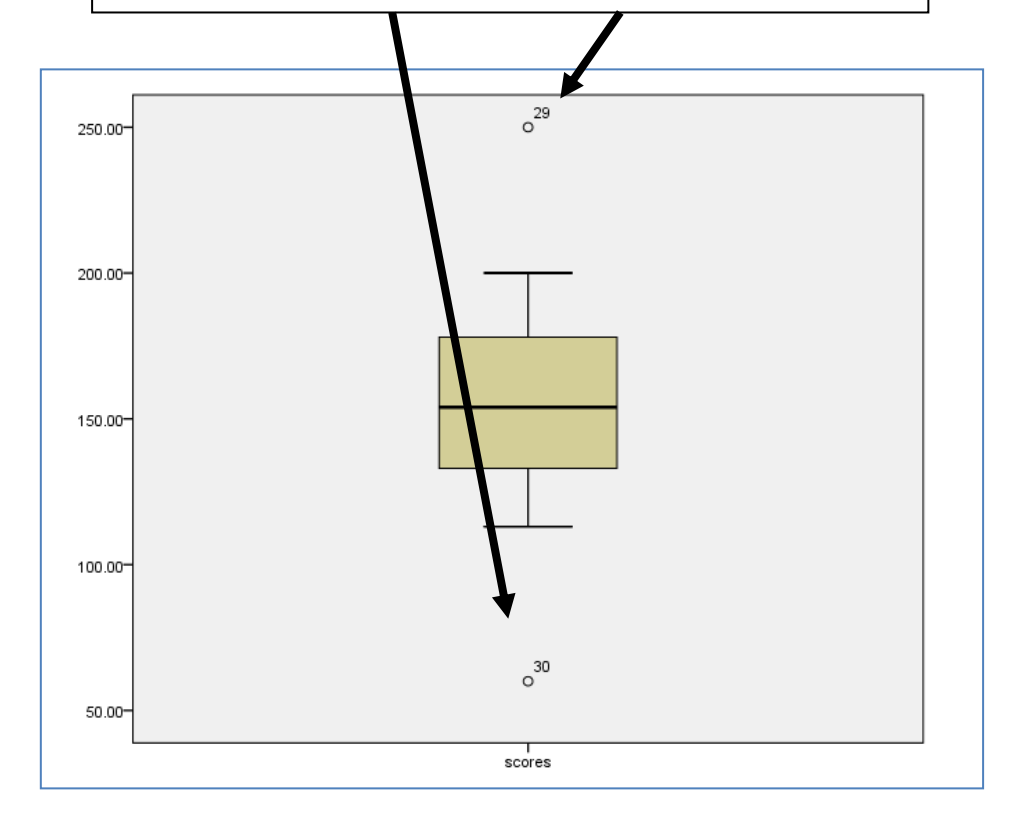

# B. Checking for Normality

| ; 🔜 📖 |        |     | -   |
|-------|--------|-----|-----|
|       |        |     |     |
|       | score1 | var | var |
| 1     | 145.00 |     |     |
| 2     | 90.00  |     |     |
| 3     | 187.00 |     |     |
| 4     | 166.00 |     |     |
| 5     | 155.00 |     |     |
| 6     | 190.00 |     |     |
| 7     | 122.00 |     |     |
| 8     | 40.00  |     |     |
| 9     | 20.00  |     |     |
| 10    | 133.00 |     |     |
| 11    | 50.00  |     |     |
| 12    | 133.00 |     |     |
| 13    | 90.00  |     |     |
| 14    | 153.00 |     |     |
| 15    | 183.00 |     |     |
| 16    | 80.00  |     |     |
| 17    | 100.00 |     |     |
| 18    | 189.00 |     |     |
| 19    | 192.00 |     |     |
| 20    | 113.00 |     |     |
| 21    | 178.00 |     |     |
| 22    | 110.00 |     |     |
| 23    | 135.00 |     |     |
| 24    | 185.00 |     |     |
| 25    | 163.00 |     |     |
| 26    | 205.00 |     |     |
| 27    | 138.00 |     |     |
| 28    | 174.00 |     |     |
| 29    | 10.00  |     |     |
| 30    | 70.00  |     |     |
| 31    |        |     |     |
| 30    |        |     |     |

You may have a data set which looks similar to the one above

|                                    | Click on Graphs, Leg<br>F                        | gacy Di<br>blot | ialogs and Box-                                                    |                     |
|------------------------------------|--------------------------------------------------|-----------------|--------------------------------------------------------------------|---------------------|
| lata.sav (Databet1) - P            | ASW Statutics Data Edito                         | or              |                                                                    |                     |
| iew <u>D</u> ata <u>T</u> ransform | Analyze Direct Marketing                         | <u>G</u> raphs  | Unities Add-ons                                                    | <u>Window H</u> elp |
|                                    | Reports Descriptive Statistics Tables            | •               | Frequencies                                                        |                     |
| score1 var                         | Compare Means<br>General Linear Model            | ,<br>,<br>,     | 🔤 Descriptives<br>4 Explore                                        | var                 |
| 90.00                              | Generali <u>z</u> ed Linear Mode<br>Mixed Models | els 🕨           | <mark>₩</mark> <u>C</u> rosstabs<br><mark>102</mark> <u>R</u> atio |                     |
| 166.00                             | _<br><u>C</u> orrelate<br><u>R</u> egression     | •<br>•          | <u>ዎ</u> P-P Plots<br>🛃 <u>Q</u> -Q Plots                          |                     |
| 190.00                             | Loglinear<br>Neural Net <u>w</u> orks            | •               |                                                                    |                     |
| 40.00                              | Classi <u>f</u> y<br><u>D</u> imension Reduction | ۲<br>۲          |                                                                    |                     |
| 133.00                             | Sc <u>a</u> le<br><u>N</u> onparametric Tests    | *               |                                                                    |                     |
| 133.00                             | Forecasting<br>Survival                          | ><br>>          |                                                                    |                     |
| 153.00                             | Missing Value Analysis                           |                 |                                                                    |                     |
| 80.00                              | Multiple imputation<br>Complex Samples           | •               |                                                                    |                     |
| 189.00                             | ROC Curve                                        | P               |                                                                    |                     |

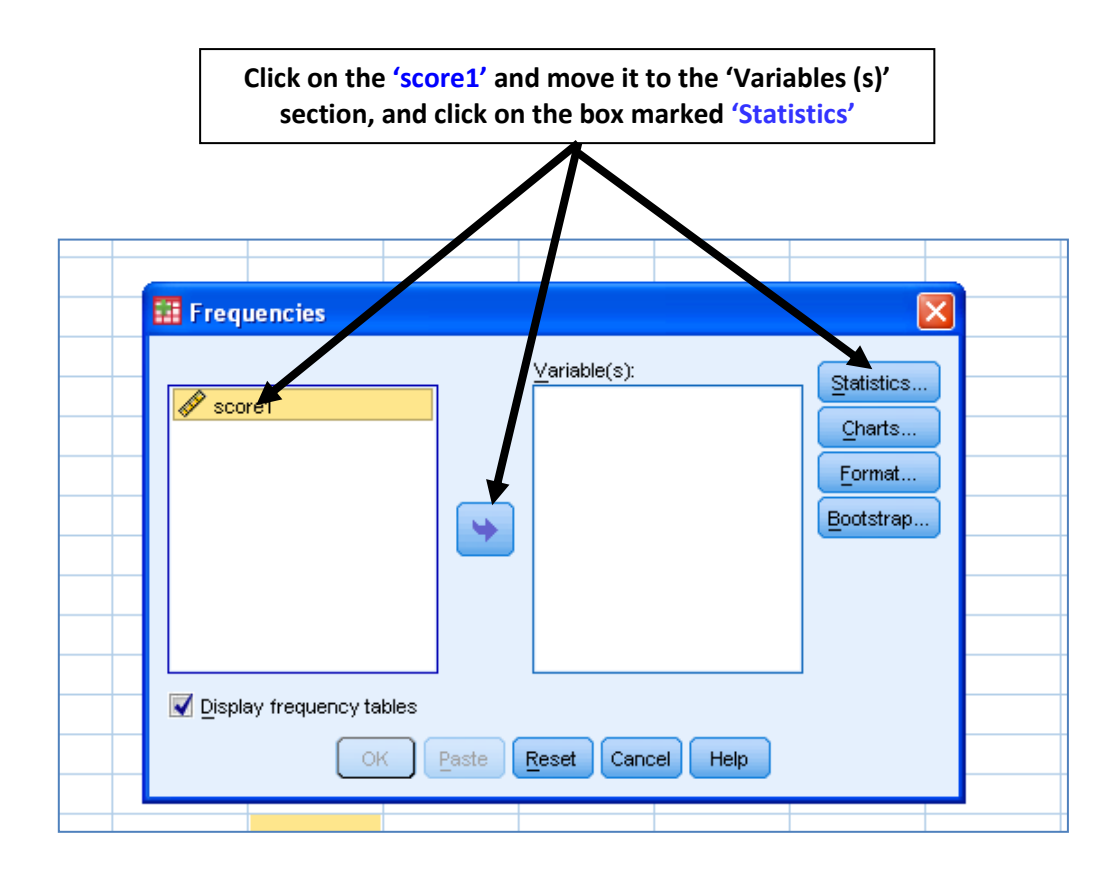

Under 'Central Tendency' check the box marked 'Mean' Under 'Dispersion' check 'Std deviation', 'minimum', 'maximum', and under 'Distribution' check the boxes marked 'Skewness' and 'Kurtosis' Then 'Continue'

|  | Frequencies                                                        | : Statistics                                                                      |        |                                                               |                 | ] |  |
|--|--------------------------------------------------------------------|-----------------------------------------------------------------------------------|--------|---------------------------------------------------------------|-----------------|---|--|
|  | ercentile Value Quartiles Cut points fo Percentile(s Change Remove | 25<br>pr: 10 equal<br>):                                                          | groups | -Central Tende<br>Mean<br>Median<br>Mode<br>Sum<br>Values are | group midpoints |   |  |
|  | ispersion                                                          | n <b>v</b> Minimum<br><b>v</b> Ma <u>x</u> imum<br>S. <u>E</u> . mean<br>Continue | Cancel | Distribution                                                  | 3               |   |  |

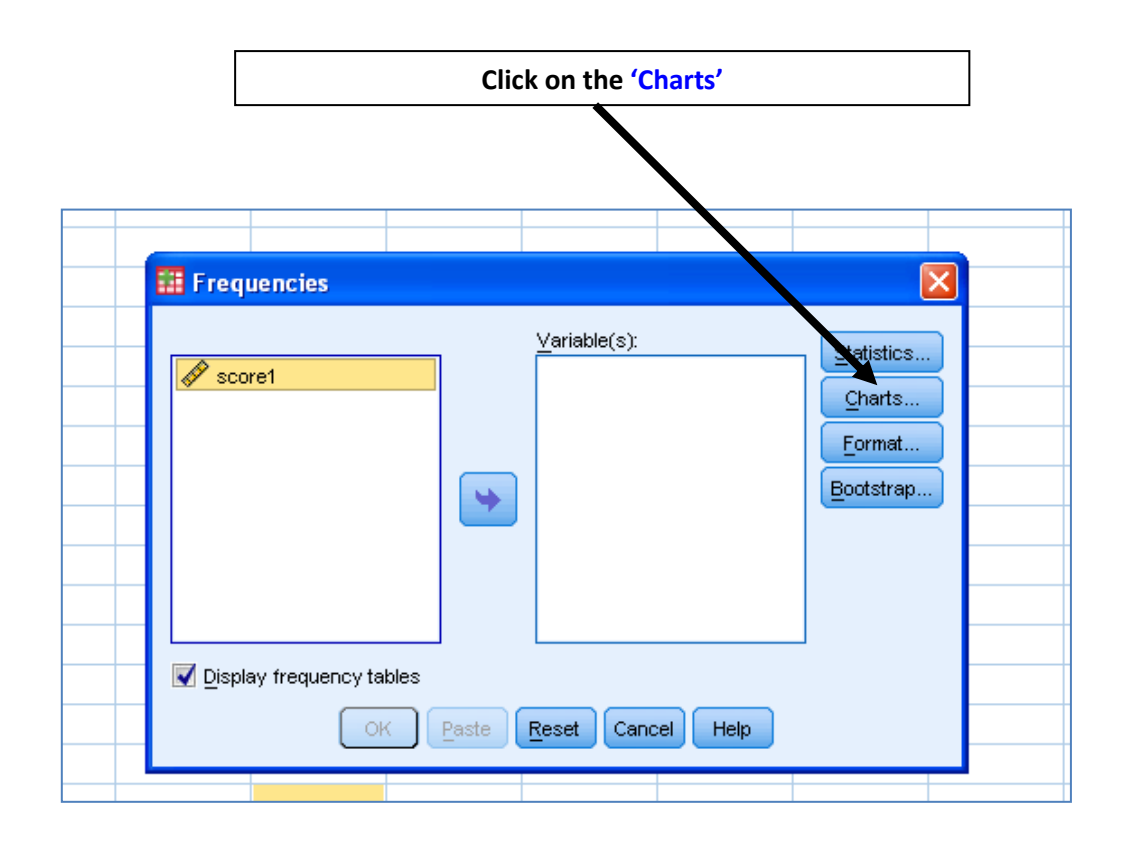

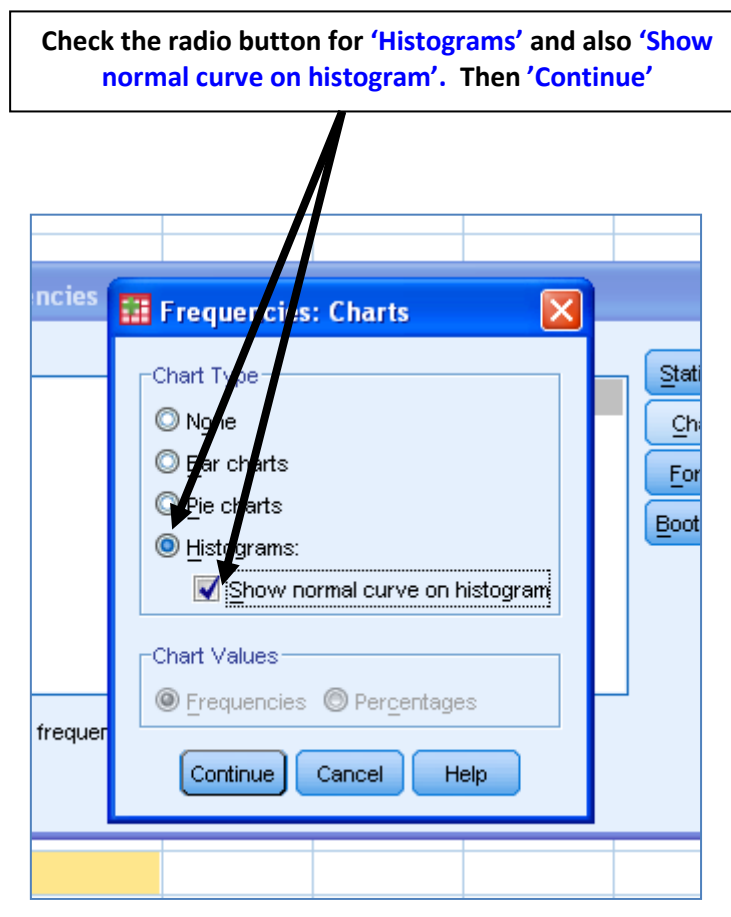

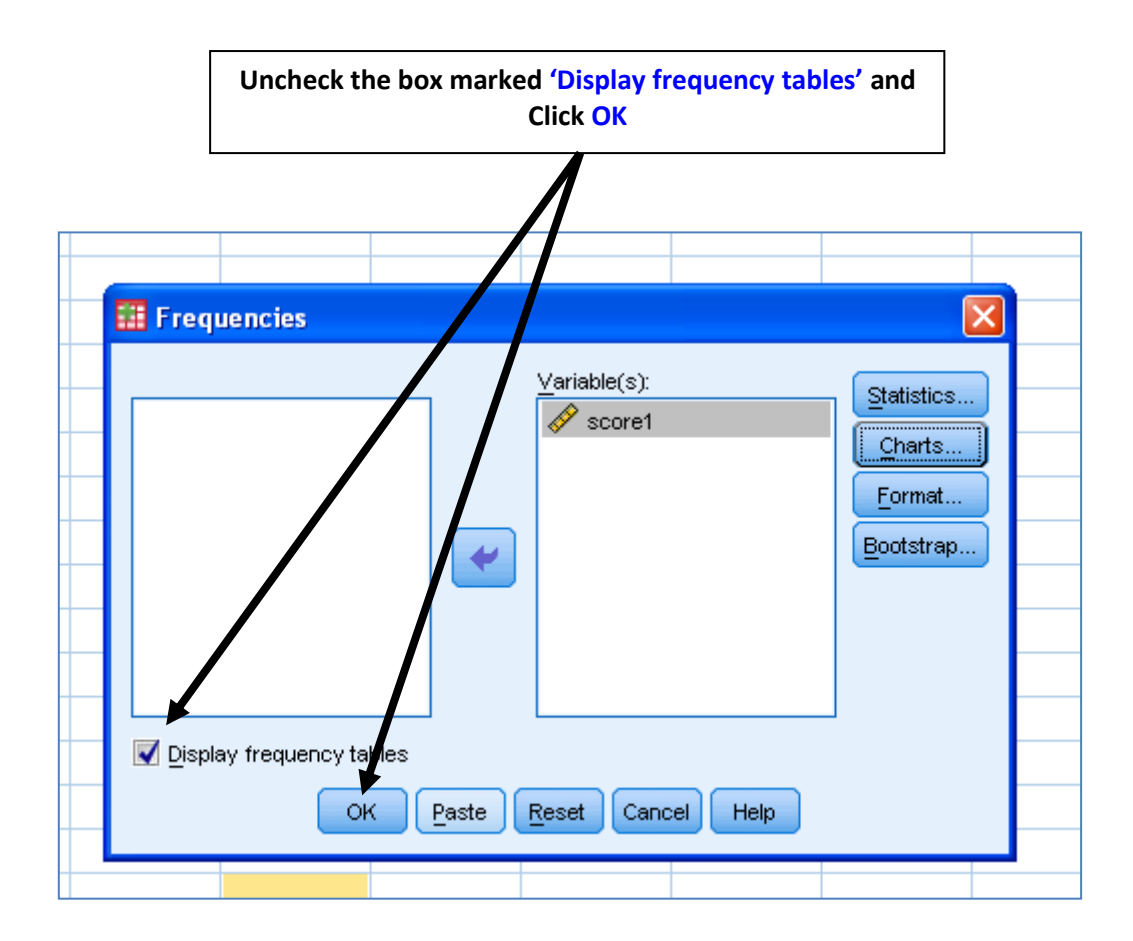

### The output file appears as below

| Statistics             |          |  |
|------------------------|----------|--|
| score1                 |          |  |
| N Valid                | 30       |  |
| Missing                | 0        |  |
| Mean                   | 129.9667 |  |
| Std. Deviation         | 54.36054 |  |
| Skewness               | 669      |  |
| Std. Error of Skewness | .427     |  |
| Kurtosis               | 437      |  |
| Std. Error of Kurtosis | .833     |  |
| Minimum                | 10.00    |  |
| Maximum                | 205.00   |  |

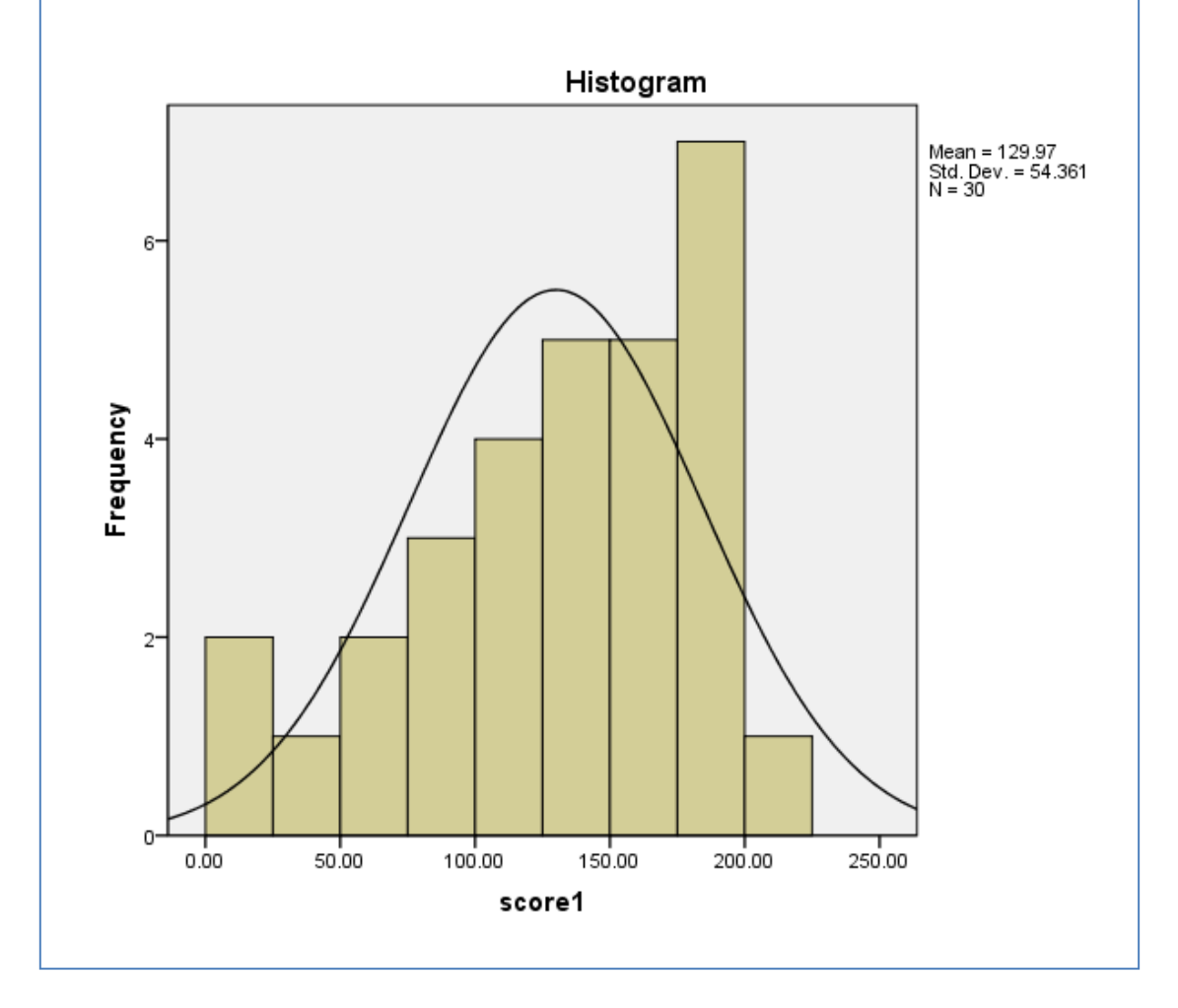

#### **Running the K-S test**

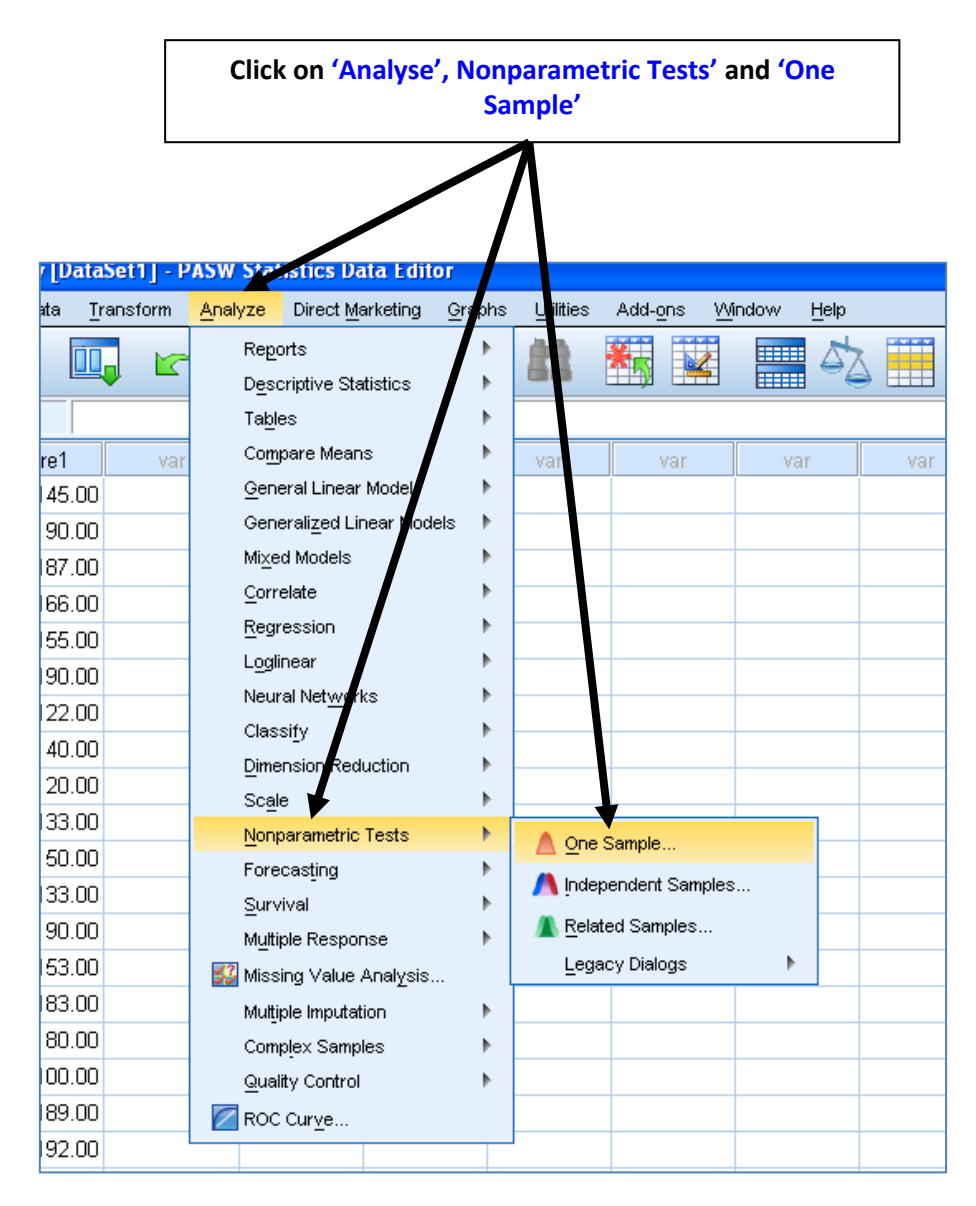

|                              | Click on 'Run'                                                                                                    |
|------------------------------|----------------------------------------------------------------------------------------------------|
|                              |                                                                                                    |
| 🔢 One-Sar                    | mple Nonparametric Tests                                                                                                    |
| Objective                    | Fields Settings                                                                                                    |
| Identifies<br>follow th      | s differences in single fields using one or more nonparametric tests. Nonparametric tests do not assume your data<br>normal distribution.                         |
| −What is<br>Each o<br>desire | s your objective?<br>bjective corresponds to a distinct default configuration on the Settings Tab that you can further customize, if<br>d.                        |
| ©                            | Automatically compare observed data to typothesized Test sequence for randomness                                                                                  |
| C                            | ) <u>C</u> ustomize analysis                                                                                                    |
| Descri<br>Autom<br>Kolmod    | ption<br>atically compares observed data to ypothesized using the Binomial test, Chi-Square test, or<br>porov-Smirnov. The test chosen valies based on your data. |
|                              | Run Paste Reset Cancel Help                                                                                                    |

The following output will appear.

| ion  | parametric   | Tests                   |                               |           |           |         |
|------|--------------|-------------------------|-------------------------------|-----------|-----------|---------|
| Data | aSet1] N:\d. | Other work\b.           | Writing\3.                    | Methods   | Bk\Normal | data.sa |
|      |              |                         |                               |           |           |         |
|      |              |                         |                               |           |           |         |
|      |              | Hypothesis              | Test Summa                    | у<br>оі   |           | 1       |
|      | Null H       | Hypothesis<br>ypothesis | Test Summa<br><sub>Test</sub> | Ƴ<br>Sig. | Decision  | ]       |

Asymptotic significances are displayed. The significance level is .05.

## Transforming your data

### Positive Skew

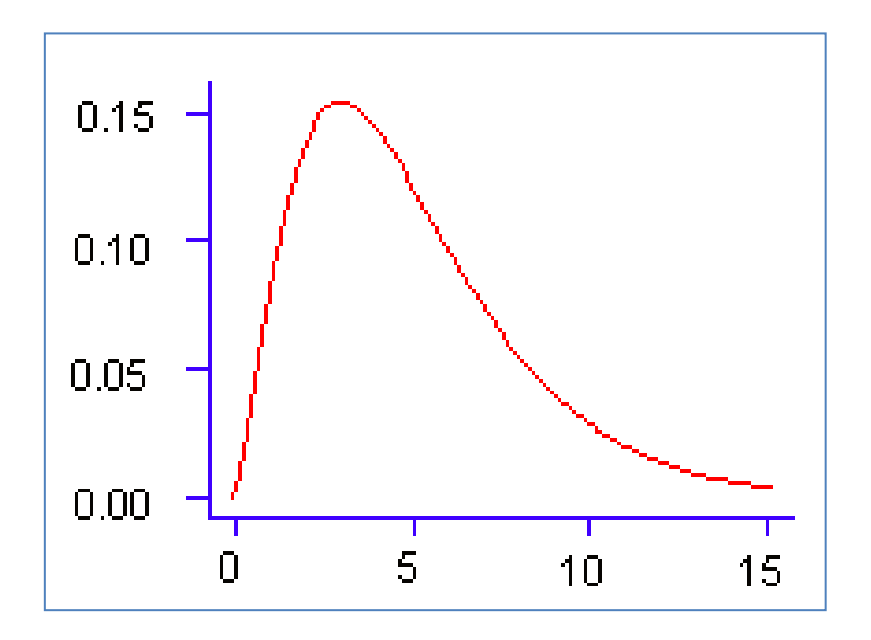

New Variable = SQRT (old variable)

Negative Skew

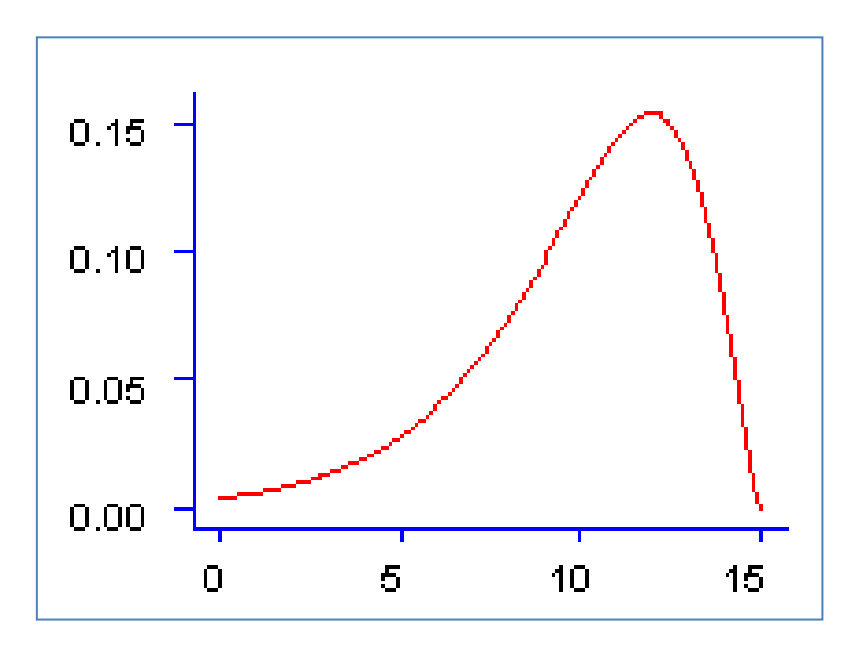

New variable = SQRT (K – old variable) where K = largest possible value + 1

| Click on 'Transform' and 'Compute Variable' |      |                  |                    |                          |        |           |                  |
|---------------------------------------------|------|------------------|--------------------|--------------------------|--------|-----------|------------------|
|                                             |      |                  |                    | 1                        |        |           |                  |
| ew <u>D</u> a                               | ıta  | Transform        | <u>Ans</u> yze     | Direct <u>M</u> arketing | Graphs | Utilities | Add- <u>o</u> ns |
|                                             | ſ    | 📑 <u>C</u> ompu  | te Variable.       |                          |        | <b>88</b> |                  |
|                                             |      | Count "          | Values with        | in Cases                 |        |           |                  |
|                                             |      | Shi <u>f</u> t ∨ | alues              |                          |        |           |                  |
| 1002                                        | re1  | 🔤 Recode         | e into Same        | Variables                |        | var       | va               |
| 1                                           | 45.1 |                  | –<br>e into Differ | ent Variables            |        |           |                  |
|                                             | 90.1 |                  |                    |                          |        |           |                  |
| 1                                           | 87.1 | Autom:           | atic Recode        | ·                        |        |           |                  |
| 1                                           | 66.1 | 📑 Visual         | <u>B</u> inning    |                          |        |           |                  |
| 1                                           | 55.1 | 🔀 Optima         | I Binning          |                          |        |           |                  |
| 1                                           | 90.1 | Prepar           | e Data for N       | Aodeling                 | •      |           |                  |
| 1                                           | 22.1 | 🛃 Ran <u>k</u> C | ases               |                          |        |           |                  |
|                                             | 40.1 | 🗎 Date a         | nd Time Wiz        | ard                      |        |           |                  |
|                                             | 20.1 | 树 Create         | Time Serie:        | s                        |        |           |                  |
| 1                                           | 33.1 | 🍕 🖁 Replac       | e Missing <u>V</u> | alues                    |        |           |                  |
|                                             | 50.1 | 🍘 Randoi         | m Number G         | enerators                |        |           |                  |
| 1                                           | 33.1 | Run Pe           | nding Trans        | sforms Ctrl              | +G     |           |                  |
|                                             | 00.  | _                |                    |                          |        |           |                  |

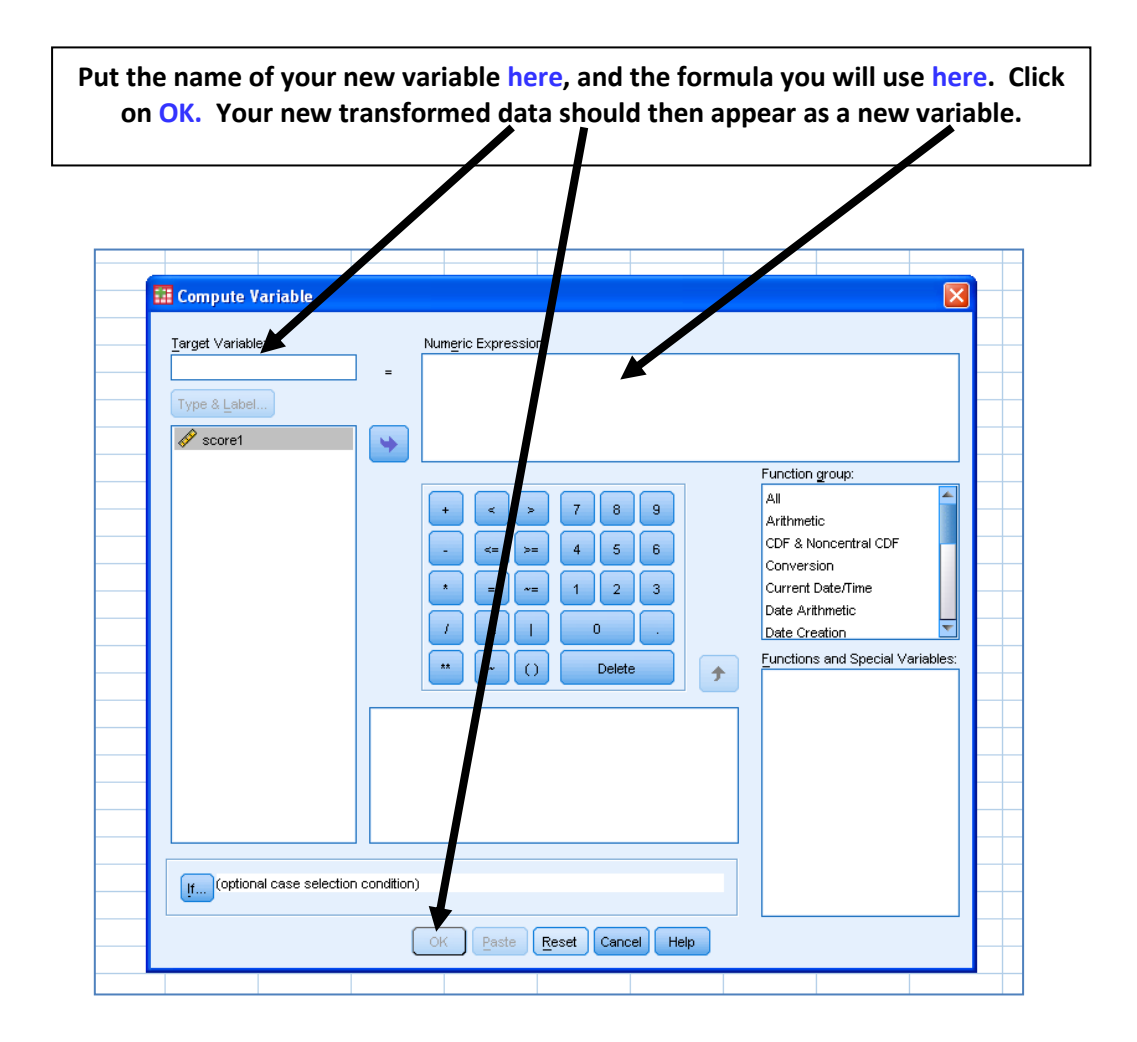